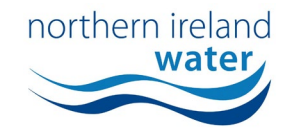

## **HOW TO MAKE A PAYMENT VIA CARD AND BACS**

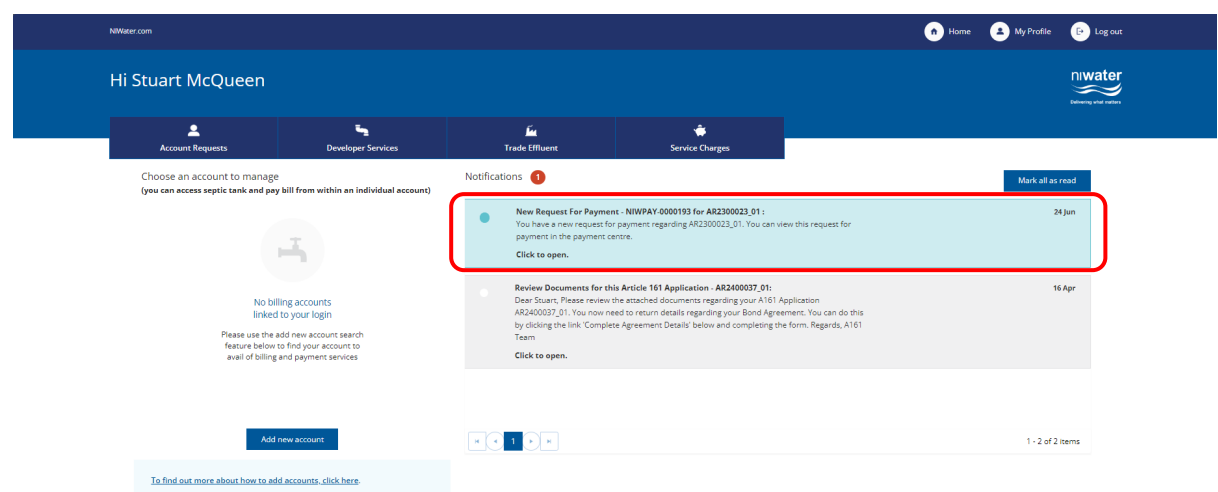

Log into the NI Water Self Service Portal and navigate to your notifications by clicking the 'Home' button in the top right corner of the screen.

Locate the Portal Notification titled 'New Request for Payment' and click to open. You may have to scroll back through the notifications until you find it.

| NWater.com                                                              |                              |                      |
|-------------------------------------------------------------------------|------------------------------|----------------------|
| Hi Stuart McQueen                                                       |                              |                      |
| Developer Services                                                      | <b>Fre</b><br>Trøde Effluent | 🖨<br>Service Charges |
| Home > Notification                                                     |                              |                      |
| Reference<br>NIWPAY-0000193                                             |                              |                      |
| Subject<br>New Request For Payment - NIWPAY-0000                        | 193 for AR2300023_01         |                      |
| Description<br>You have a new request for payment rega<br>AR2300023_01. | rding                        |                      |
| You can view this request for payment in t                              | he payment centre.           |                      |
| Reply                                                                   |                              |                      |
|                                                                         |                              |                      |
|                                                                         |                              |                      |

From the Portal Notification you will be able to access the Payment Centre by clicking the blue 'Go To Payment Centre' button half way down the screen.

|                                                                                                    |                                                                                                    | northern ireland              |
|----------------------------------------------------------------------------------------------------|----------------------------------------------------------------------------------------------------|-------------------------------|
| NWister com                                                                                                    |                                                                                                    | 🔥 Home 💶 My Profile 🕞 Log out |
| Hi Stuart McQueen                                                                                                    |                                                                                                    | niwater<br>Siting an artists  |
| Account Requests Developer Services                                                                                                    | Trade Effluent Service Charges                                                                                                    |                               |
| Choose an account to manage<br>(you can access septic tank and pay bill from within an individual account)                                                           | Notifications Payments Invoices and Credit Documents                                                                                                    | Mark all as read              |
| L.                                                                                                    | New Request For Proving Tech WINPAR 4000193 for AR2300023 01:<br>You have a new request boyment regarding AR2300023 01. You can view this request for<br>payment in the payment centre.<br>Click to open.                                                                                                    | 24 jun                        |
| No billing accounts<br>linked to your login<br>Please use the add new account search<br>feature below to find your account to<br>awail of bing and payments services | Review Documents for this Article 161 Application - AR2400037,01:<br>Deer Stuart, Fleese review the statched documents regarding your A161 Application<br>AR240037,01. You non order or trunt refaits legranding your Band Application<br>by clicing the link. Complete Agreement Details below and completing the form. Regards, A161<br>Team<br>Click to open. | 16 Apr                        |
| Add new account                                                                                                    |                                                                                                    | 1 - 2 of 2 items              |
| To find out more about how to add accounts. click here.                                                                                                    |                                                                                                    |                               |

If you are unable to locate the 'New Request for Payment' Portal Notification, you can access the Payment Centre from the 'Home' page by following the pathway below: Home > Services Charges > Payments.

| Vater.com                                                                                                    |                                                                                                    |                                             |                                                                                                    |                            | 🔶 Home 🔔 My P                          | rofile 🕒 Log |
|----------------------------------------------------------------------------------------------------|----------------------------------------------------------------------------------------------------|---------------------------------------------|----------------------------------------------------------------------------------------------------|----------------------------|----------------------------------------|--------------|
| li Stuart McQueen                                                                                                    |                                                                                                    |                                             |                                                                                                    |                            |                                        |              |
| E<br>Developer Services                                                                                                    | Trade Effluent                                                                                                    | Service Charges                             |                                                                                                    |                            |                                        |              |
| Payments Centre                                                                                                    |                                                                                                    |                                             |                                                                                                    |                            |                                        |              |
| Please note, it is not possible to view<br>If you cannot see your payment reque                                                                                                    | <b>v or pay a bill on this page.</b><br>st, it may be because:                                                                                                    |                                             |                                                                                                    |                            |                                        |              |
| <ul> <li>Article 161 - All payment reques</li> <li>New Connections - All payment</li> </ul>                                                                                                    | s are sent to the Developer.<br>requests are sent to the Occupier. If the                                                                                                    | Occupier was unknown when the application   | n was submitted the payment request will b                                                                      | be sent to the Developer.  |                                        |              |
|                                                                                                    | equests of service of the service of the service of | occupies nos anno anno anno anno approximit | the second company of the second second second second second second second second second second second second s |                            |                                        |              |
| Select an item from the grid below and                                                                                                    | I click "Next" to proceed.                                                                                                    |                                             |                                                                                                    |                            |                                        |              |
| Select an item from the grid below and                                                                                                    | click "Next" to proceed.                                                                                                    |                                             |                                                                                                    |                            | Search                                 | ~            |
| Select an item from the grid below and                                                                                                    | l click "Next" to proceed.                                                                                                    | : Account Number                            | : Service Type                                                                                                  | i Amount                   | Status                                 |              |
| Select an item from the grid below and Service Reference C AR2300023_01                                                                                                    | I click "Next" to proceed.  Site Address Brockside Close                                                                                                    | : Account Number                            | E Service Type A161 Application                                                                                 | <b>i Amount</b><br>£355.00 | Status<br>Awaiting Payment             | i i          |
| Select an item from the grid below and Service Reference AR2300023_01                                                                                                    | I click "Next" to proceed.  Site Address Brookside Close                                                                                                    | : Account Number                            | : Service Type<br>A161 Application                                                                              | <b>E Amount</b>            | Status<br>Availing Payment             |              |
| Select an item from the grid below and Service Reference AR2300023_01                                                                                                    | I dick "Next" to proceed.  Site Address Brookside Close                                                                                                    | i Account Number                            | E Service Type                                                                                                  | t Amount<br>£355.00        | Jearon<br>E Series<br>Availing Payment | i I          |
| Select an kern from the grid below and Service Reference A22300023_01                                                                                                    | i Site Address<br>Brookside Close                                                                                                    | 1 Account Number                            | Service Type     A161 Application                                                                               | E355.00                    | Avaiting Payment                       | ~<br>:       |
| Select an Item from the grid below and Select an Item From the grid below and Reference Reference Reference Reference Reference                                                                                                    | i Site Address<br>Brockside Close                                                                                                    | E Account Number                            | 1 Service Type<br>A161 Application                                                                              | E355.00                    | Senso<br>I Sens<br>Avating Payment     | i<br>i       |
| Select an Item from the grid below and Service Reference  AR2300022_01                                                                                                    | i Site Address<br>Brookside Close                                                                                                    | <sup>‡</sup> Account Number                 | 1 Service Type<br>A161 Application                                                                              | E355.00                    | Entro<br>1 Serios<br>Aussing Rayment   |              |
| Select an item from the grid below and<br>Service Reference  A42300023_01                                                                                                    | I Stre Address<br>Brookade Close                                                                                                    | <sup>1</sup> Account Number                 | 1 Service Type<br>A161 Application                                                                              | i Anount<br>£355.00        | Secure<br>E Source<br>Awatterg Payment | م<br>ا       |
| Select an item from the grid below and<br>Service Briterance<br>AR2200023_01                                                                                                    | I Site Address<br>Brokside Close                                                                                                    | f Account Number                            | I Service Type<br>A161 Application                                                                              | i Amount<br>£355.00        | Search<br>i Sonus<br>Angating Payment  |              |
| Select an leam from the grid below and Select an leam from the grid below and Reference Reference Referenc | I Site Address<br>Brokside Close                                                                                                    | 1 Account Number                            | E Service Type<br>A 161 Application                                                                             | E Annount<br>£355.00       | Sterve<br>I Serve<br>Avasting Payment  |              |
| Select an Item from the grid below and Select an Item Tom the grid below and Reference                                                                                                    | I Site Address<br>Brookside Close                                                                                                    | <sup>1</sup> Account Number                 | 1 Service Type<br>A161 Application                                                                              | E Annount<br>£355.00       | Exercit<br>Eserce<br>Availing Payment  |              |

Within the Payment Centre, you will see all outstanding payments for Article 161 and Article 163s. Locate the application reference you need to make a payment on, check the box to the left of the 'Service Reference' and click the 'Next' button.

| Hi Stuart McOuee                                        | n                                                                                            |                                           |                                                          | n Home              | My Profile 🕒 Log out    |
|---------------------------------------------------------|----------------------------------------------------------------------------------------------|-------------------------------------------|----------------------------------------------------------|---------------------|-------------------------|
| Developer Services                                      | Trade Effluent                                                                               | service Charges                           |                                                          |                     | Delivering what matters |
| Payment detail > AF<br>Select one or more items from th | R2300023_01<br>re grid below and click the "Next" button to proceed to the                   | payment.                                  |                                                          | Outstandi           | ng Balance £355.00      |
| Application Reference                                   | Date Requested         i         Supply Address           24/06/2024         Brookside Close | Service Type :<br>Article 161 Application | Description : Amount Article 161 Application Fee £355.00 | Service Reference S | earch Q                 |
|                                                         |                                                                                              |                                           |                                                          |                     |                         |

On the next page, you will see all outstanding payments associated with that application and total Outstanding Balance is shown in the top right corner. There may be multiple outstanding payments. Check the box of the payments you which to make payment on and click 'Next' or click 'Pay For All'.

## **CARD PAYMENT**

| NiWater.com                                         |                |                      | 🙃 Home 😩 My Profile 🕒 Log our                                                                                                    |
|-----------------------------------------------------|----------------|----------------------|----------------------------------------------------------------------------------------------------|
| Hi Stuart McQueen                                   |                |                      | niwater<br>Manager and Manager and Manager |
| Developer Services                                  | Trade Effluent | 🔹<br>Service Charges |                                                                                                    |
| Card Payment<br>Billing Address<br>Address Line 1 - |                |                      | Payment Summary<br>Payment for AR220022.01                                                                                                    |
| Westland House Address Line 2                       |                |                      | Amount to pay:<br>£355.00                                                                                                    |
| Old Westland Road                                   |                |                      | Other ways to pay                                                                                                    |
| Belfast                                             |                |                      |                                                                                                    |
| Post Code                                           |                |                      |                                                                                                    |
| RTIASTE                                             |                |                      |                                                                                                    |
| Next                                                |                |                      |                                                                                                    |

Enter the Billing Address details for the Payment Card, check the Payment Summary to confirm the amount and click 'Next'.

The default payment method is set to Card Payment. To pay by Faster Payment/BACS please see relevant section below.

|                                                                                                    |                                   |                 |                           | //     |              | W         |
|----------------------------------------------------------------------------------------------------|-----------------------------------|-----------------|---------------------------|--------|--------------|-----------|
| NWater.com                                                                                                    |                                   |                 |                           | • Home | A My Profile | 🕞 Log out |
| Hi Stuart McQue                                                                                                    | en                                |                 |                           |        |              | niwater   |
| <b>Seveloper Services</b>                                                                                                    | Trade Effluent                    | Service Charges |                           |        |              |           |
| Total Amount: 6385.00<br>Enter card details                                                                                                    | * Indicates required information. |                 | Payment Summary           |        |              |           |
| Cardholder Name <sup>4</sup> Mr C Holder<br>Card Plovder <sup>7</sup> MASTERCA<br>Card number <sup>7</sup> 8453010000<br>Isaue number<br>Start date mm • | R0 DEBT ¥<br>71800                |                 | Amount to pay:<br>£355.00 |        |              |           |
| CV2 * 562<br>MasterCard. V/SA                                                                                                    | Cancel Pay now                    |                 |                           |        |              |           |

Confirm amount to pay, enter your card details and click 'Pay Now'.

| li Stuart McQueen                                                                                          | li Stuart McOueen           |                |                 |  |  |  |
|----------------------------------------------------------------------------------------------------|-----------------------------|----------------|-----------------|--|--|--|
| Enveloper Services         Trade Effluent         Service Charges           Payment Completed Successfully |                             |                |                 |  |  |  |
| Payment Completed Successfully                                                                             | Developer Services          | Trade Effluent | Service Charges |  |  |  |
|                                                                                                    | Payment Completed Successfu | illy           |                 |  |  |  |

Once paid, you will receive confirmation your payment has been successful along with your Payment Reference.

## **FASTER PAYMENT/BACS PAYMENT**

| NIWater.com                                         |                        |                      | 🔥 Home 主 My Profile 🕞 Log out           |
|-----------------------------------------------------|------------------------|----------------------|-----------------------------------------|
| Hi Stuart McQueen                                   |                        |                      | niwater                                 |
| Developer Services                                  | اللہ<br>Trade Effluent | 🔅<br>Service Charges |                                         |
| Card Payment<br>Billing Address<br>Address Line 1 * |                        |                      | Payment Summary Payment for AR200023_01 |
| Westland House Address Line 2                       |                        |                      | Amount to pay:<br>£355.00               |
| Old Westland Road                                   |                        |                      | Other ways to pay                       |
| Belfast Post Code DT14 STE                          |                        |                      |                                         |
| Next                                                |                        |                      |                                         |

If you are unable to pay via card or which to pay via Faster Payments/BACS, click the 'Other ways to pay' button below the Payment Summary.

northern ireland

| NWater.com                                                                                                    |                                                                                                    |                                                                                                    | n Home 💶 My Profile 🕑 Log                                                                                                    |
|----------------------------------------------------------------------------------------------------|----------------------------------------------------------------------------------------------------|----------------------------------------------------------------------------------------------------|----------------------------------------------------------------------------------------------------|
| Hi Stuart McQueen                                                                                                    |                                                                                                    |                                                                                                    |                                                                                                    |
| Developer Services                                                                                                    | <u>Ги</u><br>Trade Effluent                                                                                                    | Service Charges                                                                                                    |                                                                                                    |
| Faster Payment / BACS<br>You can also pay by Faster<br>It is upportate inducide some key infor<br>In your instruction to your I<br>• Ni Waser Bark Oessie<br>• Your Name Company for personal<br>• Your reference numb - PA0194<br>• The given amount _ S00194<br>• The given amount _ S00194 | Payment / BACS electronic trr<br>manon web your payment to make sure it is<br>poank please include:<br>#230002301<br>#rt / BACS transaction please <u>complete you</u> | insfer of funds,<br>allocated to the correct account.<br><u>ur remittance</u> so that we can receive your payment. | NI Water Bank Details<br>Account Name<br>Northern Refam Water Limited<br>Stor Code<br>Stor Code<br>St |

| , | Water.com                               |                              |                 |   |
|---|-----------------------------------------|------------------------------|-----------------|---|
| I | Hi Stuart McQueen                       |                              |                 |   |
|   | کے<br>Developer Services                | <u>آند</u><br>Trade Effluent | Service Charges |   |
|   | New Connections > Article 161 >         |                              |                 |   |
|   | PA00184AR230002301                      |                              |                 |   |
|   | £355.00                                 |                              |                 |   |
|   | Payment Method •<br>Faster Payment/BACS |                              |                 | • |
|   | Full Name * Brookside Developments      |                              |                 |   |
|   | Payment Reference *                     |                              |                 |   |
|   | Date of Payment *                       |                              |                 |   |
|   | 01 July 2024                            |                              |                 | ۵ |
|   | Full amount paid *                      |                              |                 |   |

To complete the remittance, you need to provide the payment method, full name of the bank account, payment reference used (should match the one provided on the previous screen), the date of payment and the full amount paid. Once these are complete, click the 'Submit' button.

| ← C | https://digitalservicesphase1uat.niwater.com | n/payments-centre/payment-attempt/remi | truce?nodeid=398lv9m8bD&niw_paym | entattemptid=99e30900-d1e7-7864-a.     | pf-725c05e3aeb4 | ⊖, A%                         | ☆ <b>0</b> ¢          | \$ \$ |  |  |
|-----|----------------------------------------------|----------------------------------------|----------------------------------|----------------------------------------|-----------------|-------------------------------|-----------------------|-------|--|--|
|     |                                              |                                        | digitalservicesphase1uat.niwa    | ter.com says                           |                 |                               |                       |       |  |  |
|     | NiWater.com                                  |                                        |                                  | tail. You will receive a response when | n Home          | n Home 🔹 My Profile 🕞 Log out |                       |       |  |  |
|     | Hi Stuart McQueen                            |                                        | CX                               |                                        |                 |                               | Detering alut matters |       |  |  |
|     | <b>5</b>                                     | <u>Fu</u>                              | -                                |                                        |                 |                               |                       |       |  |  |
|     | Developer Services                           | Trade Effluent                         | Service Charges                  | l                                      |                 |                               |                       |       |  |  |
|     |                                              |                                        |                                  |                                        |                 |                               |                       |       |  |  |

Once submitted, you will receive confirmation that we have received you remittance details.

If you encounter any issues throughout the process, please take a screenshot and email it along with a short description of the problem to <u>customerengagementteam@niwater.com</u> and they ensure it is pass on to the relevant team.

northern ireland

water